# **FORUM**CIV.

## How to access Civis

You are a few steps away from entering ForumCiv's new Organization Portal – Civis.

For security reasons you will need to use multi-factor authentication to log into Civis. This means that you will need an app installed on your phone called Microsoft Authenticator.

See instructions and pictures below.

- 1. Download the app Microsoft Authenticator from <u>App Store</u> or <u>Google Play</u> on your phone.
- 2. You should have received an invitation by e-mail. Press "Accept invitation"
- 3. You will be asked to log in with a code. Press "Skicka kod"
- 4. You will now receive a code by e-mail
- 5. Enter the code and press "Logga in"
- 6. Accept the permissions requested by ForumCiv by pressing "Acceptera"
- 7. You will receive a prompt that says "More information is required". Follow the instructions below to complete the configuration of multi-factor authentication (page 5).

Welcome to Civis!

**Note:** If you already have a Microsoft account, you will be redirected directly to step 6 when accepting the invitation received by e-mail.

### ForumCiv invited you to access applications within their organization

> Inkorgen ×

Microsoft Invitations on behalf of ForumCiv <invites@microsoft.com> 10:58 (för 1 minut sedan) 🔆 😳 <i>till mig 🗸

Please only act on this email if you trust the organization represented below. In rare cases, individuals may receive fraudulent invitations from bad actors posing as legitimate companies. If you were not expecting this invitation, proceed with caution.

Organization: ForumCiv Domain: <u>forumciv.org</u>

This message was provided by the sender and is not from Microsoft Corporation.

Message from ForumCiv:

Your organisation has been registered successfully in ForumCiv's Organization Portal - Civis! To access Civis, accept the invitation. You will need to log in with a Microsoft account. When you are logged in, you will find all information how to send applications and reports to ForumCiv in the help guidance section, that you access on the top right of the page. If you encounter any technical difficulties, you can reach us at <u>portalsupport@forumciv.org</u>

If you accept this invitation, you'll be sent to https://civis-test.forumciv.org/.

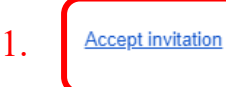

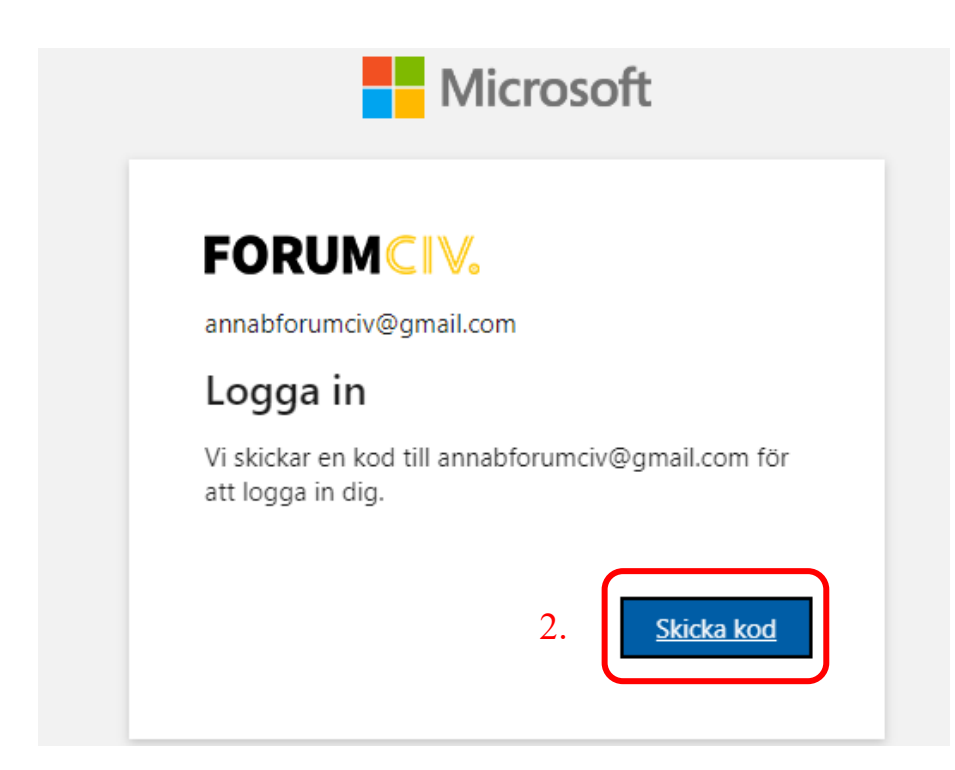

### Din ForumCiv-kontoverifieringskod Inkorgen ×

ForumCiv (via Microsoft) <account-security-noreply@accountprotection.microsoft.com> till mig •

ForumCiv

### Kontoverifieringskod

Kom åt ForumCiv appar och resurser genom att använda koden nedan för kontoverifiering. Koden fungerar endast i 30 minuter.

### 3. Kontoverifieringskod: 13048792

Om du inte begärde någon kod kan du ignorera det här meddelandet.

#### Sekretesspolicy

Microsoft Corporation, One Microsoft Way, Redmond, WA 98052

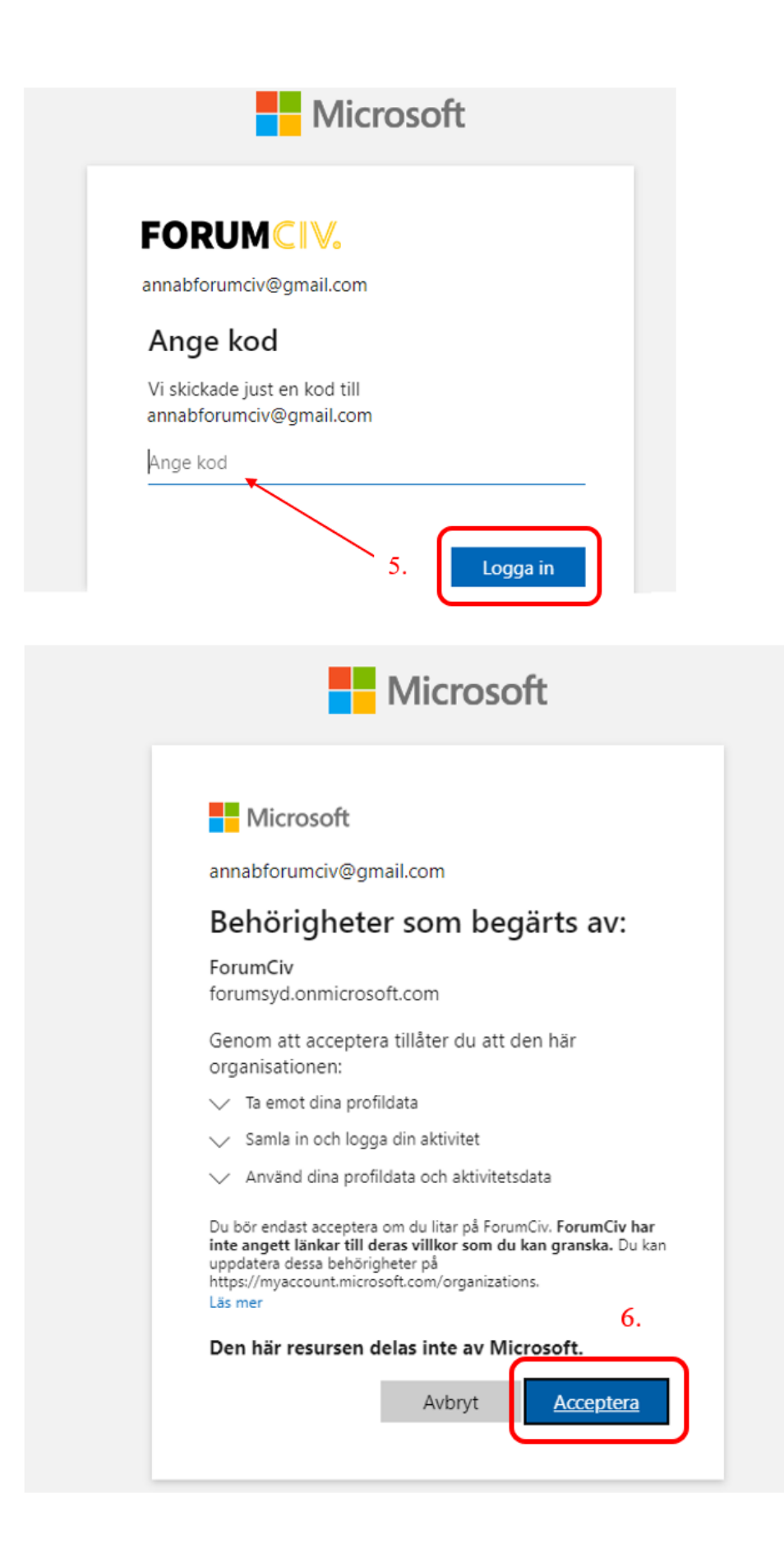

### 7. How to complete the configuration of multi-factor authentication

You will now have to complete the configuration of multi-factor authentication. You will receive a prompt that says "More information is required" as seen in the picture below.

1. From your computer: Click on "Nästa".

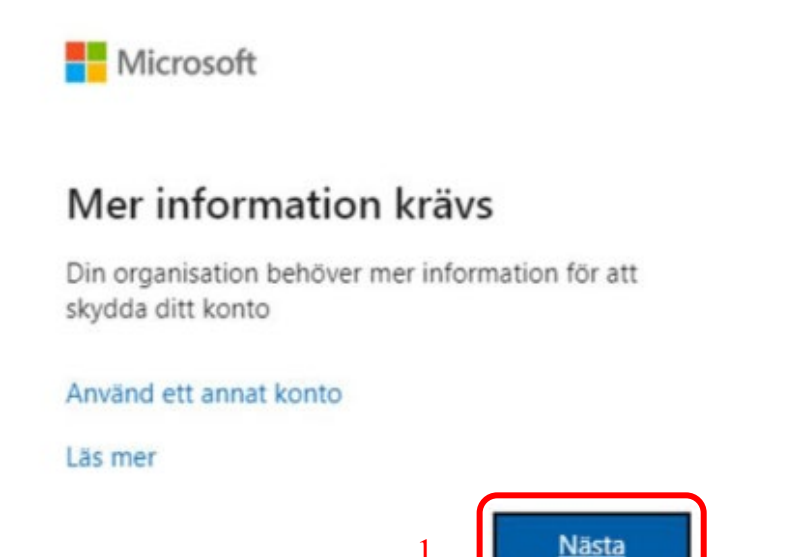

1.

2. Followed by clicking on "Nästa" as shown in the image below.

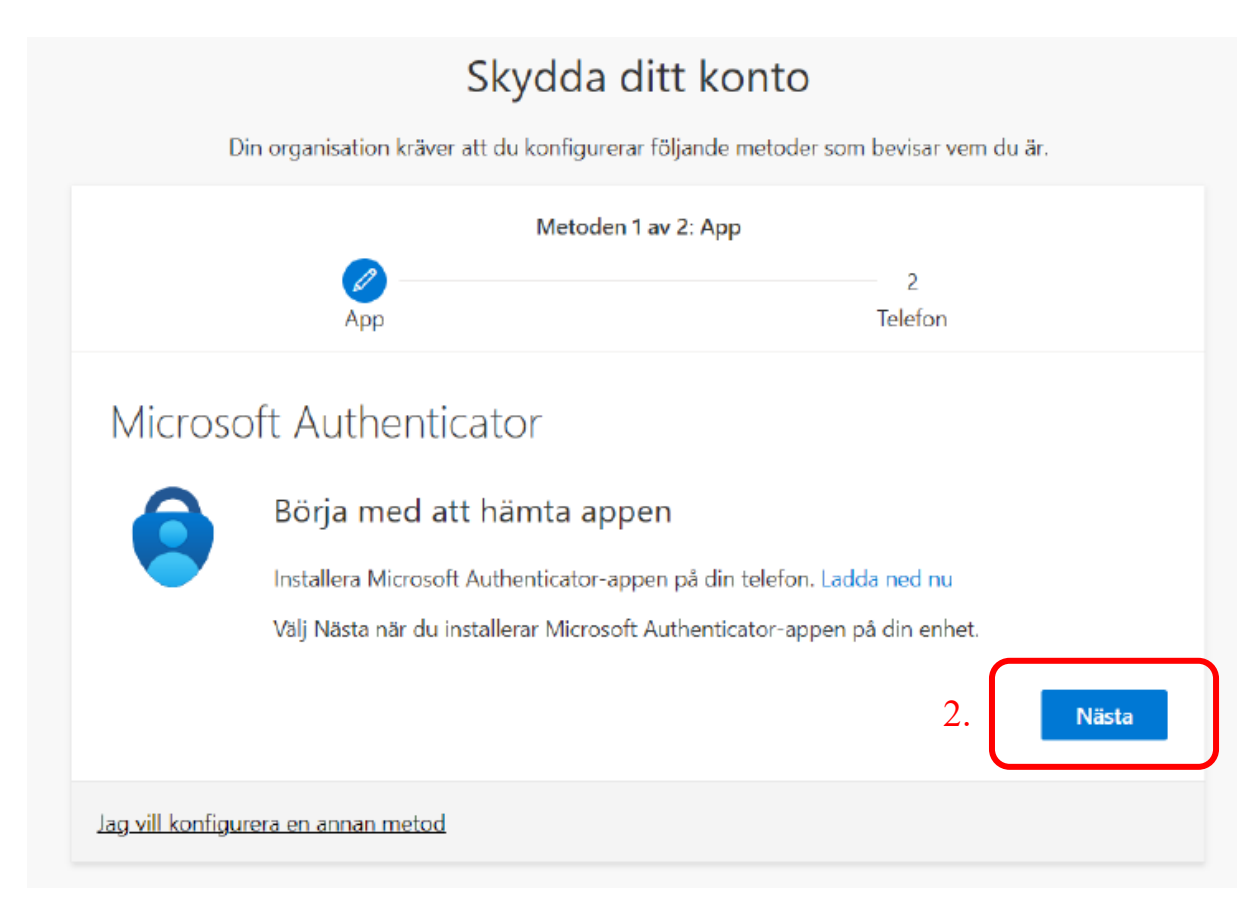

- 3. **From your phone:** Open the Microsoft Authenticator app. Once you have the Microsoft Authenticator app open, click on the "+" sign in the upper right corner. Choose to add a "Work or school account." And then select "Skanna QR-kod" and scan the code you see on the screen of your computer. See the image below.
- 4. From your computer: Once you have scanned the code with your phone, click on "Next".

|                                                                  | 1 21 - 4                                           |
|------------------------------------------------------------------|----------------------------------------------------|
| Metoden                                                          | Tav 2: App                                         |
| Арр                                                              | Z<br>Telefon                                       |
| Microsoft Authenticator                                          |                                                    |
| Skanna QR-koden                                                  |                                                    |
| Skanna QR-koden med Microsoft Authenticator-a<br>med ditt konto. | ppen. Då kopplas Microsoft Authenticator-appen iho |
| När du har skannat QR-koden väljer du Nästa.                     |                                                    |
|                                                                  |                                                    |
|                                                                  |                                                    |

- 5. **From your phone:** Approve the request you receive in the Microsoft Authenticator app and enter the number displayed on your computer screen in the Microsoft Authenticator app.
- 6. From your computer: Click on "Nästa"

|   | Materia 1 av. 2 A                           |                                           |
|---|---------------------------------------------|-------------------------------------------|
|   |                                             | 2                                         |
|   | Арр                                         | Telefon                                   |
| _ | Godkänn meddelandet som skickas till din ap | p genom att ange siffran som visas nedan. |
|   | 5                                           | Bakåt Nästa                               |

7. **From your computer:** If you haven't already filled in your phone number, you need to do so now. Once your phone number is entered, click on "Nästa".

| Skydd                                                                              | la ditt konto                                                |
|------------------------------------------------------------------------------------|--------------------------------------------------------------|
| Din organisation kräver att du konfig                                              | gurerar följande metoder som bevisar vem du är.              |
| Metod                                                                              | den 2 av 2: Telefon                                          |
|                                                                                    |                                                              |
| Арр                                                                                | Telefon                                                      |
| Telefon                                                                            |                                                              |
| Du kan visa vem du är genom skickar en kod via                                     | SMS till din telefon.                                        |
| Vilket telefonnummer vill du använda?                                              |                                                              |
| Sweden (+46)                                                                       | ✓ Ange telefonnummer                                         |
| • Sms:a mig en kod                                                                 |                                                              |
| Meddelande- och dataavgifter kan tillkomma. Or<br>och Sekretess- och cookiepolicy. | m du väljer Nästa innebär det att du godkänner Tjänstvillkor |
|                                                                                    | 7. Nästa                                                     |
| lag vill konfigurera en annan metod                                                |                                                              |

8. **From your phone:** Note down the code that has been sent via SMS from Microsoft. **From your computer:** Enter the code that was sent via SMS from Microsoft. Then click on "Nästa".

| <b>Skydda di</b><br>Din organisation kräver att du konfigurerar f | <b>tt konto</b><br>öljande metoder som bevisar vem du är. |
|-------------------------------------------------------------------|-----------------------------------------------------------|
| Metoden 2 av                                                      | 2: Telefon                                                |
| App                                                               | Telefon                                                   |
| Telefon                                                           |                                                           |
| SMS-verifierad. Din telefon har registrerats.                     |                                                           |
|                                                                   | 8. Nästa                                                  |

9. The configuration of multi-factor authentication is now completed. Click on "Klar"

|                                                                                   | экуййа й                                                                                     |                                                  |
|-----------------------------------------------------------------------------------|----------------------------------------------------------------------------------------------|--------------------------------------------------|
| Din or                                                                            | ganisation kräver att du konfigurera                                                         | r följande metoder som bevisar vem du är.        |
|                                                                                   | Metoden 2                                                                                    | 2 av 2: Klar                                     |
|                                                                                   | Арр                                                                                          | Telefon                                          |
|                                                                                   |                                                                                              |                                                  |
|                                                                                   |                                                                                              |                                                  |
| Klart!                                                                            |                                                                                              |                                                  |
| Klart!                                                                            |                                                                                              |                                                  |
| Klart!<br>Bra jobbat! Du har                                                      | konfigurerat din säkerhetsinformatio                                                         | on. Välj Klar om du vill fortsätta att logga in. |
| Klart!<br>Bra jobbat! Du har<br><b>Standardinloggni</b>                           | konfigurerat din säkerhetsinformation<br><b>ngsmetod:</b>                                    | on. Välj Klar om du vill fortsätta att logga in. |
| Klart!<br>Bra jobbat! Du har<br><b>Standardinloggni</b><br>Telefon                | konfigurerat din säkerhetsinformatio<br><b>ngsmetod:</b>                                     | on. Välj Klar om du vill fortsätta att logga in. |
| Klart!<br>Bra jobbat! Du har<br><b>Standardinloggni</b><br>Stalefon               | konfigurerat din säkerhetsinformatio<br><b>ngsmetod:</b>                                     | on. Välj Klar om du vill fortsätta att logga in. |
| Klart!<br>Bra jobbat! Du har<br>Standardinloggni<br>Content Telefon               | konfigurerat din säkerhetsinformatio<br>i <b>ngsmetod:</b><br>Authenticator                  | on. Välj Klar om du vill fortsätta att logga in. |
| Klart!<br>Bra jobbat! Du har<br><b>Standardinloggni</b><br>C Telefon<br>Microsoft | konfigurerat din säkerhetsinformatio<br>i <b>ngsmetod:</b><br>Authenticator                  | on. Välj Klar om du vill fortsätta att logga in. |
| Klart!<br>Bra jobbat! Du har<br>Standardinloggni<br>C Telefon<br>Microsoft        | konfigurerat din säkerhetsinformation<br>ingsmetod:<br>Authenticator<br>Authenticator        | on. Välj Klar om du vill fortsätta att logga in. |
| Klart!<br>Bra jobbat! Du har<br>Standardinloggni<br>C Telefon<br>Microsoft        | konfigurerat din säkerhetsinformatio<br>i <b>ngsmetod:</b><br>Authenticator<br>Authenticator | on. Välj Klar om du vill fortsätta att logga in. |
| Klart!<br>Bra jobbat! Du har<br><b>Standardinloggni</b><br>C Telefon<br>Microsoft | konfigurerat din säkerhetsinformatio<br>ingsmetod:<br>Authenticator<br>Authenticator         | on. Välj Klar om du vill fortsätta att logga in. |

You should now be able to access Civis!